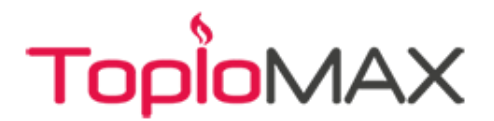

## Инструкция за "Комфорт Модул" при смяна на рутер

Отворете приложението "Termet System Comfort" на Вашия телефон или таблет. Ако не сте се вписали в приложението с Вашето потребителско име и парола, впишете се. След като вече ще влезли, изберете трите черти в горния ляв ъгъл, за да влезете в менюто на приложението.

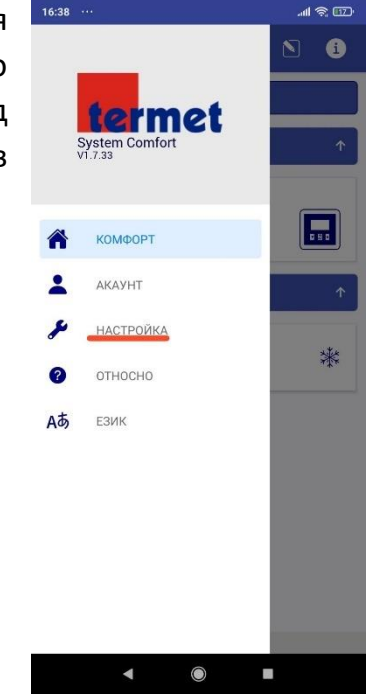

След като се отвори менюто, изберете графа "Настройки".

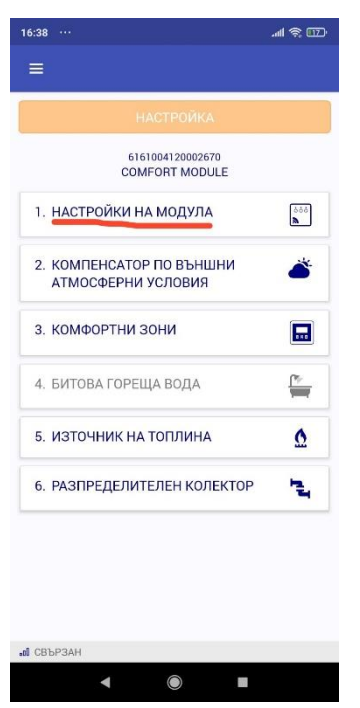

След като се отворят настройките, изберете графа "Настройки на модула".

След като се отвори списъка с настройки на модула, изберете графа "Свържете модула към WiFi рутера".

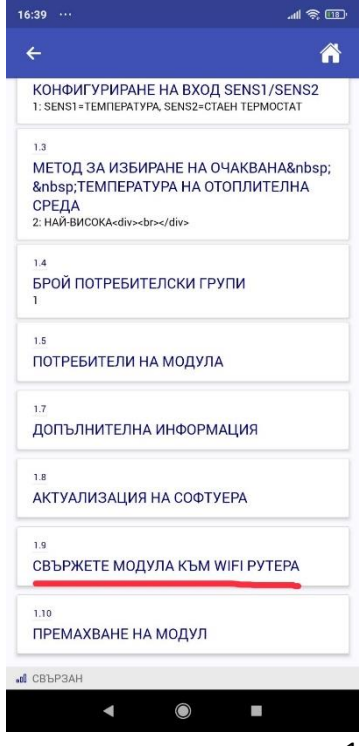

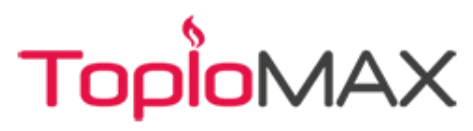

| 16:39                                           |                   |         | ail 1  | <u>r</u> |
|-------------------------------------------------|-------------------|---------|--------|----------|
| ÷                                               | Þ                 |         | Q      | Ð,       |
| 1/5 СВЪРЖЕТЕ МОЈ                                |                   |         |        | EPA      |
| СЕРИЕН НОМЕР НА МО,                             | дула              |         |        |          |
| Въведете серийния ном<br>етикета на модула Comi | ер, койт<br>fort: | о се ви | жда на |          |
| 6161004120002670                                |                   |         |        | ٥        |
| СЛЕДВАЩ                                         |                   |         |        | →        |
|                                                 |                   |         |        |          |
|                                                 |                   |         |        |          |
|                                                 |                   |         |        |          |
|                                                 |                   |         |        |          |
|                                                 |                   |         |        |          |
| СВЪРЗВАНЕ НА МОДУЛ КЪМ Р                        | PYTEP             |         |        |          |
| 4                                               |                   |         |        |          |

Ако сте извършили всичко до тук правилно, ще Ви излезе нова страница в приложението с броя стъпки, които трябва да следвате **подред и да изпълнявате стриктно**.

Първата стъпка е да въведете серийния номер на Комфорт модула. Той ще бъде предварително въведен, защото вече един път сте го вписвали в деня на инсталация на модула, но в случай, че не е излязъл автоматично, го въведете наново чрез сканиране на кода или ръчно изписване.

Когато сте готови преминете към следващата стъпка.

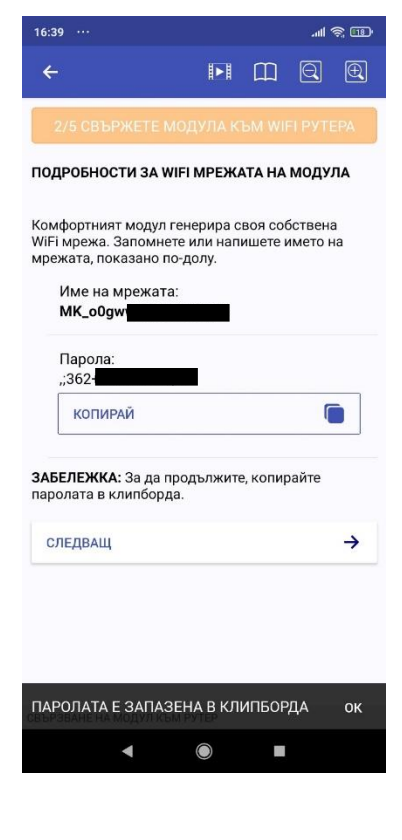

След като сте изпълнили стъпка 1, ще се появи нов прозорец с данните за **WiFi мрежата на модула**. Можете да видите името на модула и неговата парола. Копирайте паролата и продължете към следваща стъпка.

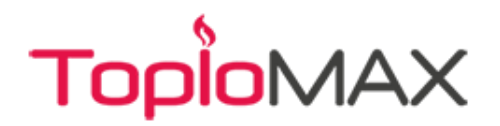

16:43 ... all 🕿 😰 4 Wi-Fi Wi-Fi Wi-Fi assistant MK\_o0g a 🕟 Ani **A** > Saved Saved . >

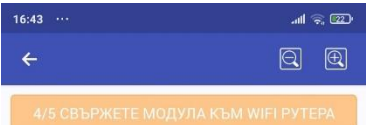

ВЪВЕДЕТЕ ИДЕНТИФИКАЦИОННИТЕ ДАННИ НА ДОМАШНАТА СИ WI-FI МРЕЖА

Модулът Comfort трябва да знае името и паролата на домашната ви Wi-Fi мрежа. В следващия прозорец извършете следните действия:

 Въведете/изберете името на домашната WiFi мрежа.

мрежа. 2. Въведете паролата за достъп до домашната WiFi мрежа.

 Изчакайте съобщението за резултата от операцията.

Ако получите съобщение за успеха на операцията, затворете прозореца със съобщението и се върнете в приложението.

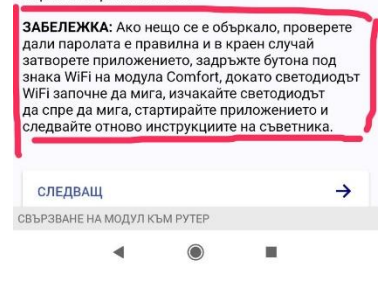

За да е изпълнена стъпката успешно трябва да излезете от приложението без да го затваряте и да влезете във WiFi настройките на Вашето смарт устройство.

След като сте отворили WiFi настройките, потърсете мрежата на Комфорт Модула и се свържете с нея, като поставите паролата, която копирахте преди малко.

Изчакайте свързването да стане успешно и да изпише – "Connected, no internet". Остане свързани и се върнете в приложението

В случай, че не намирате мрежата на Комфорт модула не се притеснявайте, а изпълнете указанията в следващия скрийншот.

В случай, че не откривате WiFi мрежата на Комфорт модула, изпълнете стъпката оградена в червено. Тя гласи: затворете приложението и отидете при приемника. Задръжте бутона под знака за WiFi, докато светодиодът не спре да мига. След това отворете приложението и започнете да изпълнявате стъпките от начало. След като вече Ви се получи успешно свързването с Комфорт Модула преминете към следващата стъпка.

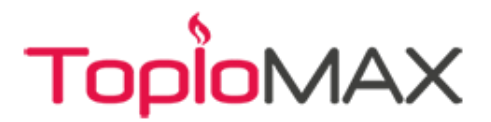

След като преминете към следващата стъпка ще Ви се отвори отделен прозорец, където трябва да въведете името и паролата на WiFi мрежата във Вашия дом. Изпишете ги внимателно и правилно и натиснете бутона "SAVE". Изчакайте докато въведените данни се запазят и се уверете, че действието е извършено успешно. На снимките ще видите как трябва да изглежда процесът, ако е извършен правилно и успешно.

| 16:48 |                                                                                  | all 😤     | 825 · | 16:48 |                                                                                                    | ail 🗟                                                | ; <b>12</b> 6 • | 16:48 |                                      | .all 😤 🍘           | 16:48 | в                                                                       | atl                                    | i 🚓 🗷 | D |
|-------|----------------------------------------------------------------------------------|-----------|-------|-------|----------------------------------------------------------------------------------------------------|------------------------------------------------------|-----------------|-------|--------------------------------------|--------------------|-------|-------------------------------------------------------------------------|----------------------------------------|-------|---|
| ×     | A 192.168.123.1:51080                                                            | <         | :     | ×     | <b>A</b> 192.168.123.1:51080                                                                                                    | <                                                    | :               | ×     | 192.168.123.1:51080                  | < :                | ×     | <b>A</b> 192.168.123.1:51080                                            | <                                      | <     | : |
|       | termet comfort                                                                   |           |       |       | termet comf                                                                                                    | ort                                                  |                 |       | termet con                           | nfort              |       | termet co                                                               | omfort                                 |       |   |
|       | 000<br><b>N</b>                                                                  |           |       |       | ● ● ● ● ● ● ● ● ● ● ● ● ● ● ● ● ● ● ●                                                                                                    |                                                      |                 |       | <b>N</b>                             |                    |       | <b>M</b>                                                                |                                        |       |   |
|       | MODULE COMFORT WI-FI SE<br>S/N: 6161004120002670                                 | TUP<br>)  |       |       | MODULE COMFORT WI-F<br>S/N: 616100412000                                                                                                    | I SETUP<br>2670                                      |                 | Ν     | NODULE COMFORT W<br>S/N: 61610041200 | -FI SETUP<br>02670 |       | MODULE COMFORT V<br>S/N: 6161004120                                     | VI-FI SETU<br>002670                   | Р     |   |
|       | Select network from the list belo<br>enter network name manually<br>Network name | w or<br>/ |       |       | Select network from the list<br>enter network name mai<br>Network name                                                                       | below or<br>nually                                   |                 |       | New settings saved                   | , wait             |       | Connected with wirele<br>You can close this window<br>Termet System Con | ss network<br>and go back<br>nfort app | to    |   |
|       | Password (show)                                                                  |           |       |       | Password ( <u>show</u> )                                                                                                    |                                                      |                 |       |                                      |                    |       |                                                                         |                                        |       |   |
|       | Searching for networks                                                           |           |       |       | Module Comfort found any i<br>check if Your router is power<br>Your home network is access<br>installation place of Module C<br>refresh list | network -<br>ed on and<br>sible at the<br>omfort and |                 |       |                                      |                    |       |                                                                         |                                        |       |   |
|       |                                                                                  |           |       |       | REFRESH LIST                                                                                                    |                                                      |                 |       |                                      |                    |       |                                                                         |                                        |       |   |

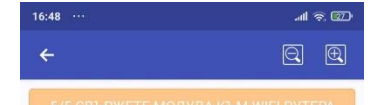

## ИНТЕРНЕТ ВРЪЗКА

ча в востановите връзката на смартфона таблета си с интернет, следвайте следните инструкции: За да възстановите връзката на смартфона/

1. Отидете в прозореца за мрежови настройки на вашия смартфон/таблет. 2. Изберете мрежата, която има достъп до

интернет. 3. Ако е необходимо, въведете паролата и

натиснете "Свързване". 4. Изчакайте успешното свързване. 5. Върнете се в прозореца на приложението Termet System Comfort (този прозорец).

Ако сте влезли успешно в мрежата с достъп до интернет, поставете отметка в полето "ГОТОВО" по-долу и след това натиснете бутона "СЛЕДВАЩО".

| 🔲 гото       | )BO     |          |               |
|--------------|---------|----------|---------------|
| СЛЕДВАШ      | ,       |          | $\rightarrow$ |
|              |         |          |               |
| СВЪРЗВАНЕ НА | модул к | ЪМ РУТЕР |               |
|              | •       |          |               |

Ако свързването е било успешно се върнете обратно в приложението и преминете към стъпка 5.

В стъпка 5 трябва да свържете Вашето смарт устройство с WiFi мрежата във Вашия дом. (До сега бяхте свързани с мрежата на Комфорт модула).

За целта, излезте от приложението без да го затваряте и влезете отново в WiFi настройките на Вашето смарт устройство.

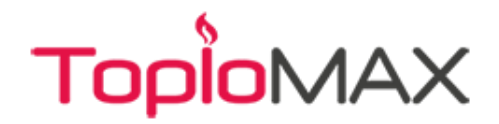

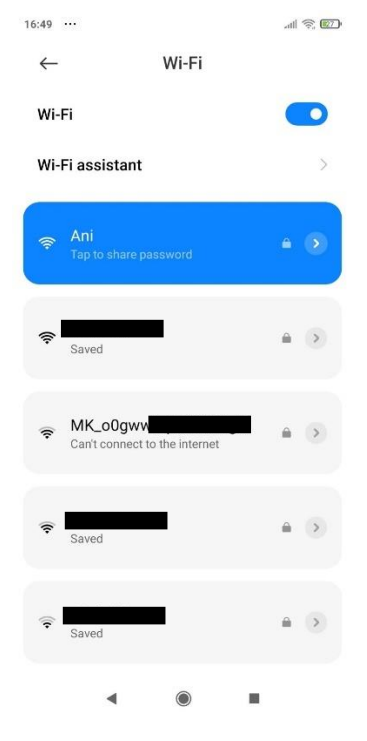

Свържете се с **WiFi мрежата на Вашия дом** и изчакайте докато свързването стане успешно.

Внимание! Ако в дома Ви има няколко мрежи, както е показано на снимката, мрежата с която се свързвате в тази стъпка, трябва да е същата като тази от предишната стъпка.

След като вече отново имате интернет се върнете обратно в приложението и отбележете, че сте изпълнили стъпката.

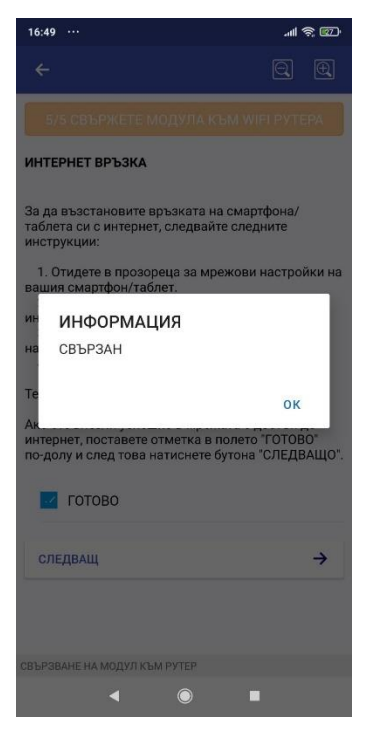

Ако сте изпълнили всичко успешно, ще Ви излезе съобщението от картинката. Натиснете окей и излезте от менюто.

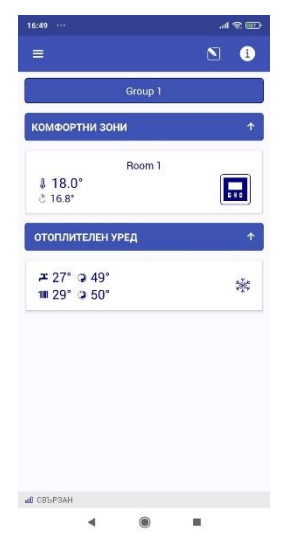

Комфорт модула е подключен към новия рутер. Вече можете да управлявате Вашата отоплителна система.